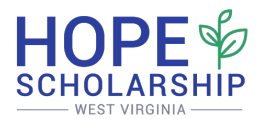

# Hope Scholarship Program

School Administrator Portal Guide

| 1. Introduction                            | 1  |
|--------------------------------------------|----|
| 2. Account Sign Up                         | 1  |
| 3. Navigating the Dashboard                | 2  |
| 4. Editing Organization Information        | 2  |
| 5. Connecting Your Bank Account            | 4  |
| 6. Managing Tuition and Fees               | 4  |
| 7. Student Enrollment Verification         | 5  |
| 8. Roster Management & Generating Invoices | 8  |
| 9. Adjusting Erroneous Invoices            | 13 |
| 10. Hope Student Withdrawal Process        | 13 |
| 11. Closed Marketplace Module for Schools  | 18 |
| 12. Managing Users                         | 23 |
| 13. Support and Assistance                 | 25 |

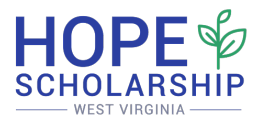

### 1. Introduction

Welcome to the Hope Scholarship Program Portal for school administrators. This guide will walk you through the essential steps to set up and manage your account, ensuring a smooth experience for both you and the families you serve.

### 2. Account Sign Up

- Check your email for an invitation from the Hope Scholarship Program.
- Click the unique link provided in the email.
- Please DO NOT share or forward this link. It is assigned to claim your account.
- On the account creation page:
  - $\circ \quad \text{Enter your full name} \\$
  - Confirm your email address
  - Create a strong password
  - Click the "Sign Up" button

| This area is for administrators only. Only those<br>to manage information on behalf of Silver Lake<br>Elementary should proceed.<br>First Name<br>Last Name<br>Email<br>zach+invite@studentfirsttech.com | authorized |
|----------------------------------------------------------------------------------------------------|------------|
| First Name Last Name Email zach+invite@studentfirsttech.com                                                                                                    |            |
| Last Name<br>Email<br>zach+invite@studentfirsttech.com                                                                                                    |            |
| Last Name Email zach+invite@studentfirsttech.com                                                                                                    |            |
| Email<br>zach+invite@studentfirsttech.com                                                                                                    |            |
| zach+invite@studentfirsttech.com                                                                                                    |            |
|                                                                                                    |            |
| Password                                                                                                    |            |
| Confirm Password                                                                                                    |            |
|                                                                                                    |            |

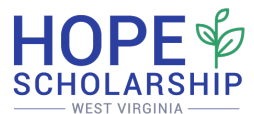

### 3. Navigating the Dashboard

- Welcome to your Admin Dashboard, your central hub for managing Hope Scholarship information for your school.
- Dashboard Locations:
  - Editing Organization Information
  - Setting Tuition and Fees
  - Verifying Enrollment in Families & Students tab
  - Generating Invoices
  - Managing Products (if applicable)
- We'll guide you through each section for a seamless experience.

|      |                       |                    |                            |                                           | Zach Simunic      |
|------|-----------------------|--------------------|----------------------------|-------------------------------------------|-------------------|
| Home | Enrollment Periods    | Products           | Invoices & Payments        | Families & Students                       | Edit Organization |
|      |                       |                    |                            |                                           |                   |
| То   | ensure prompt payment | of funds, pleas    | e add your banking informa | ation from the <u>Edit Organization</u> ( | tab.              |
| 100  |                       | Zashl              |                            |                                           |                   |
| ~    | vvelcome back         | , Zach!            |                            |                                           |                   |
| Р    | rogram Checklist      |                    |                            |                                           |                   |
| ~    | Complete Application  | n                  |                            |                                           |                   |
| *    | Add Tuition & Fees    | <u></u>            |                            |                                           |                   |
| ~    | Create an Enrollmer   | <u>nt Period →</u> |                            |                                           |                   |
| *    | Generate an Invoice   | <u>→</u>           |                            |                                           |                   |
|      |                       |                    |                            |                                           |                   |
|      |                       |                    |                            |                                           |                   |
|      |                       |                    |                            |                                           |                   |
|      |                       |                    |                            |                                           |                   |

### 4. Editing Organization Information

• Click on "Edit Organization" in the top right corner of your dashboard.

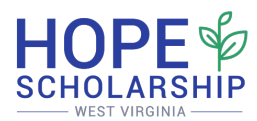

|    | Enrollment Periods    | Products           | Invoices & Payments        | Families & Students                        | Edit Organization |
|----|-----------------------|--------------------|----------------------------|--------------------------------------------|-------------------|
|    |                       |                    |                            |                                            |                   |
| То | ensure prompt payment | of funds, pleas    | e add your banking informa | tion from the <u>Edit Organization</u> tab | <                 |
|    |                       |                    |                            |                                            |                   |
| 2  | Welcome back          | , Zach!            |                            |                                            |                   |
| Р  | rogram Checklist      |                    |                            |                                            |                   |
|    | Complete Applicatio   | n                  |                            |                                            |                   |
|    | Add Tuitien & Fees    | <u></u>            |                            |                                            |                   |
|    | Add Tultion & Fees    | -                  |                            |                                            |                   |
| ~  | Create an Enrollmer   | <u>nt Period →</u> |                            |                                            |                   |
|    | Generate an Invoice   | <u>→</u>           |                            |                                            |                   |
| *  |                       |                    |                            |                                            |                   |
| *  |                       |                    |                            |                                            |                   |

- Update or confirm the following information:
  - School's legal business name
  - Physical address
  - Website (if applicable)
  - Logo (highly recommended for easier identification by families)
- Ensure your city is correctly listed, as this helps families distinguish between schools with similar names.

| Organization Profile          | Last upda    | tea 07/17/24   |
|-------------------------------|--------------|----------------|
| Organization or Business Name |              |                |
| Silver Lake Elementary        |              |                |
| Physical Address              |              |                |
|                               | lb.          |                |
| City                          | State Zip    |                |
|                               | B) B)        | R)             |
| Website                       |              |                |
|                               | 1:1          |                |
| Logo                          |              |                |
| Choose File No file chosen    |              |                |
|                               | View Marketp | lace Listing → |
| Banking Information           |              |                |
|                               |              |                |

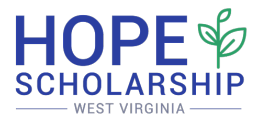

### 5. Connecting Your Bank Account

- While in the "Edit Organization" section, scroll down to find the "Connect Bank Account" button.
- To complete the process of connecting your Bank Account in the Hope Platform, please reference this Support Article: <u>Hope Scholarship Program | Connecting Your Bank</u> <u>Account</u>
- Please email <u>help@hopescholarshipwv.com</u> if you are unable to connect your banking institution.
- Note: This step is crucial for receiving payments and must be completed before you can submit invoices. If your banking account changes after establishing your Hope account, please notify <a href="https://help@hopescholarshipwv.com">help@hopescholarshipwv.com</a> for assistance.

# 6. Managing Tuition and Fees

• From your Program Checklist, click on "Add Tuition and Fees".

|         |                                                 |                 |                            |                                         | Zach Simunic      |
|---------|-------------------------------------------------|-----------------|----------------------------|-----------------------------------------|-------------------|
| Home    | Enrollment Periods                              | Products        | Invoices & Payments        | Families & Students                     | Edit Organization |
|         |                                                 |                 |                            |                                         |                   |
| Тс      | o ensure prompt payment                         | of funds, pleas | e add your banking informa | ition from the <u>Edit Organization</u> | tab.              |
| <u></u> | Welcome back                                    | Zach            |                            |                                         |                   |
|         | Wetterne buck                                   | 4 Zuen.         |                            |                                         |                   |
| P       | Program Checklist                               |                 |                            |                                         |                   |
|         | <ul> <li><u>Complete Application</u></li> </ul> | <u>on</u>       |                            |                                         |                   |
| 3       | Add Tuition & Fees                              | <b></b> ≠       |                            |                                         |                   |
|         | Create an Enrollmer                             | nt Period →     |                            |                                         |                   |
|         | Generate an Invoice                             | <u>→</u>        |                            |                                         |                   |
|         |                                                 |                 |                            |                                         |                   |
|         |                                                 |                 |                            |                                         |                   |
|         |                                                 |                 |                            |                                         |                   |
|         |                                                 |                 |                            |                                         |                   |

- On the Tuition and Fees page, perform the following user actions:
  - Ensure that the Academic Year is set to the correct school year at the top, right of the screen.
  - Check the boxes next to each grade level your school serves. This indicates which grade levels your school accepts for enrollment.

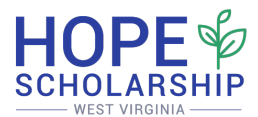

- Enter the maximum tuition amount for the entire school year, for each grade level. Do not include any discounts, scholarships, or financial aid at this time.
- Fill in the amounts for any additional fees (e.g., textbooks, technology, uniforms) that apply to your school.
- Tuition and Fees
   2024-25 •

   Add the maximum per-student annual amount by grade in the list below. Please reach out to West Virginia Hope Scholarship to address any changes to tuition and school fees.

   Grade Offered? Tuition
   Uniform Fee O
   Textbook Fee
   Technology Fee

   kindergarter
   Value
   0.00
   Value
   Value
   Value

   1
   •
   Value
   0.00
   Value
   Value
   Value

   2
   •
   Value
   0.00
   Value
   Value
   Value
   Value

   3
   •
   Value
   0.00
   Value
   Value
   Value
   Value

   4
   •
   Value
   0.00
   Value
   Value
   Value
   Value

   5
   •
   Value
   0.00
   Value
   Value
   Value
   Value

   6
   •
   \$ 6,000.00
   \$ 0.00
   \$ 100.00
   \$ 150
   \$ 100.00
   \$ 150
- If a fee doesn't apply, leave it blank or enter zero.

• Carefully review all entered information before submitting, as it can only be edited once per academic year. Click "Save and Continue" when finished. Please do not enter Tuition and Fees for the 2025-26 school year until after July 1, 2025.

### 7. Student Enrollment Verification

This section will guide you through confirming family enrollment requests at your school or microschool. Students that have an "Approved" status application will be able to select a school. Students in "Conditionally Eligible" or "Eligible" status will not be able to select a school until that status is updated to "Approved." After families select your school in the platform, you'll see pending enrollments in the "Families and Students" tab.

• To begin the enrollment verification process for approved students, click on the "Families & Students" tab on your dashboard.

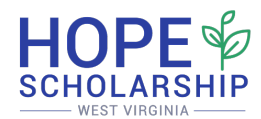

|            |                       |                     |                    | $\frown$                  |                      |                      |
|------------|-----------------------|---------------------|--------------------|---------------------------|----------------------|----------------------|
| Home       | Enrollment Periods    | Products & Services | Invoices & Payment | Families & Students Repor | ts Edit Organization |                      |
| <b>8</b> 1 | Welcome back, "       | 1.a.                |                    |                           |                      |                      |
| P          | rogram Checklist      |                     |                    |                           |                      |                      |
|            | Complete Application  |                     |                    |                           |                      | Eamilies & Students  |
| ~          | Complete Organization | Profile →           |                    |                           |                      | l'annues d'Studients |
| ~          | Add Tuition & Fees →  |                     |                    |                           |                      |                      |
| ·          | Generate an Invoice → |                     |                    |                           |                      |                      |
|            |                       |                     |                    |                           |                      |                      |
|            |                       |                     |                    |                           |                      |                      |
|            |                       |                     |                    |                           |                      |                      |
|            |                       |                     |                    |                           |                      |                      |
|            |                       |                     |                    |                           |                      |                      |
|            |                       |                     |                    |                           |                      |                      |
|            |                       |                     |                    |                           |                      |                      |
|            |                       |                     |                    |                           |                      |                      |

• To confirm or reject a requested enrollment, click the "Verify" button for each student who has submitted an enrollment request.

| Home Enrollment Periods Products & Services Invoices & Payments Families & Students Re | ports Edit Organization |
|----------------------------------------------------------------------------------------|-------------------------|
| Overview Applications Submitted Pending School Review                                  | 2025-26 -               |
| Applications<br>ID Date - Applicant Status Action                                      | Search & Filter         |
| Approved<br>View Tutton and Fees                                                       | $\lambda$               |
| View Tation and Free Approved                                                          | $\checkmark$            |
| Pending School Review                                                                  | tity                    |
|                                                                                        |                         |
|                                                                                        |                         |

- A pop-up window will appear that guides you to enter the student's enrollment information:
  - Enter the student's enrollment date (typically the first day of school or their state date if enrolling mid-year)
  - The grand total annual tuition and fees for each student will be prepopulated based on the maximum amount for the student's grade level, which will include the tuition and all fees associated with that grade.

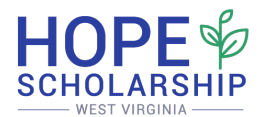

- You can reduce the total amount due to remove any fees that may not be applicable for the specific student and include any other discounts such as multi-students, employee, religious membership, etc.
- If you need to reject a student's enrollment request, select "No" to the question "Is this Student enrolled in your School?"
  - If the enrollment request does NOT have the correct grade level, please email <u>hopescholarshipwv@wvsto.gov</u> and do not complete the student enrollment.
  - Otherwise, select "Yes" to the question "Is this Student enrolled in your School?"
- Once you have reviewed and confirmed that all information is correct, click the "Submit" button to complete the verification.

| N 16 1000044                                                                                                    |  |
|----------------------------------------------------------------------------------------------------|--|
| Verity #236911                                                                                                    |  |
| School Official<br>First Name<br>Last Name                                                                                                    |  |
| Student Information Name:                                                                                                    |  |
| Grade:  Confirm Enrollment Is this student enrolled in your school?                                                                                                    |  |
| Yes +<br>Enrollment Date                                                                                                    |  |
| Please enter the date the student starts school (i.e. the first day of instruction) Annual Tuition and Fees for Student Student                                                             |  |
| Please enter the total tuition the family is responsible for AFTER any school-determined financial aid or discounts.  2 I attest that the information above is correct and accurate  Submit |  |
|                                                                                                    |  |

- After submission, you will return to the Families & Students page where you will see a **green update banner** at the top of the screen, confirming that you've successfully updated the application.
- The family will be automatically notified of your enrollment decision, and your requested enrollment roster will be updated to reflect the changes.

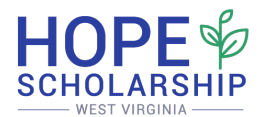

• **Repeat this process** for each student enrollment request to ensure all families receive timely responses.

|                  |                                     |                         |                   |                     |                          | -  |
|------------------|-------------------------------------|-------------------------|-------------------|---------------------|--------------------------|----|
| Home Enr         | ollment Periods                     | Products & Services Inv | voices & Payments | Families & Students | Reports Edit Organizatio | on |
| Applicat         | on updated!                         |                         |                   |                     |                          |    |
| Overv            | iew                                 |                         |                   |                     | 2025-26 👻                |    |
| Applic<br>Pendin | ations Submitted<br>g School Review | -                       |                   |                     |                          |    |
| Appli            | ations                              |                         |                   |                     | Search & Filter          |    |
| ID               | Date •                              | Applicant               | Status            | Act                 | tions                    |    |
| 210              | 8.635                               | View Tuition and Fees → | Approved          |                     |                          |    |
|                  | -                                   | View Tuition and Fees → | Approved          |                     |                          |    |
| 1998             | 1. Back                             | View Tuition and Fees → | Approved          | 5                   |                          |    |
|                  |                                     |                         |                   |                     |                          |    |

### 8. Roster Management & Generating Invoices

### Accessing the Enrollment Management Screen

- After guardians have funded their student's Hope account and allocated funds to your school, you will need to verify enrollment before processing payments.
- Navigate to the "Enrollment Periods" tab on your dashboard to begin the verification process.

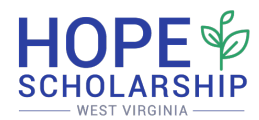

| Home | Enrollment Periods   | Products & Services               | Invoices & Payments | Families & Students | Edit Organizatio |
|------|----------------------|-----------------------------------|---------------------|---------------------|------------------|
|      | Welcome back         | k, Arabesk!                       |                     |                     |                  |
| F    | Program Checklist    |                                   |                     |                     |                  |
|      | Complete Application | on                                |                     |                     |                  |
|      | Complete Organizat   | tion Profile →                    |                     |                     |                  |
|      | Add Tuition & Fees   | <b>≟</b>                          |                     |                     |                  |
|      |                      | ********************************* |                     |                     |                  |

• Click the "Manage Roster" button to access your current student roster for the active enrollment period.

|                                       | 4                          |                          |                      |
|---------------------------------------|----------------------------|--------------------------|----------------------|
| e Enrollment Periods                  | Products & Services Invoic | es & Payments Families & | Students Edit Or     |
| Current Enrollment                    | Periods                    | # nf Students            | Actions              |
| Date                                  | Name                       | e en students            | ACTIONS              |
| <b>07/21/24 - 01/14/25</b> 2024-25    | Semester 1 Tuition & Fe    | ees 117/9999             | Manage Roster        |
| <b>01/15/25 - 05/31/25</b><br>2024-25 | Semester 2 Tuition & F     | ees 108/9999             | Manage Roster        |
|                                       |                            |                          | View Public Schedule |

#### **Preparation for Generating Invoices**

- **Critical Step:** Always verify student enrollment and tuition information before generating invoices. Inaccurate information must be addressed by removing affected students from the roster first.
- To remove a student with incorrect information:
  - $\circ$   $\;$  Select the checkbox next to the student's name.

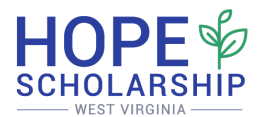

- Click the "Remove From Roster" button at the bottom of the page.
- Look for the green "Roster Updated" confirmation banner at the top of your screen.

|       |        |                        |                                           |            |       | Arabesk Miccolis             |
|-------|--------|------------------------|-------------------------------------------|------------|-------|------------------------------|
| - Bad | k to S | Schedule               |                                           |            |       | MONDAY, MARCH                |
|       | A      | tions                  |                                           |            |       |                              |
|       |        | Generate Invoice       |                                           |            |       |                              |
|       | Se     | mester 2 Tuition & Fee | 15                                        |            |       | 01/15/25 - 05/31/25          |
|       |        | Student                | Parent/Guardian                           | DOB        | Grade | Amount                       |
|       | 2      | Davino Eikenaar        | Kornelia Lazarakis<br>8f992f52830@ups.com | 05/27/2017 | 3     | <b>\$2,460.69</b><br>Tuition |
|       |        | Brunette Legal         | Dmc Koreimann<br>1905b950@yaolan.com      | 09/14/2017 | 1     | \$2,460.69<br>Tuition        |
|       |        | Mantziou Schillings    | Kornelia Lazarakis<br>8f992f52830@ups.com | 01/26/2017 | 1     | <b>\$2,460.69</b><br>Tuition |
|       |        | J Pablo Tsvyatkov      | Dmc Koreimann<br>1905b950@yaolan.com      | 02/13/2017 | 5     | \$2,460.69<br>Tuition        |
|       | C      | Remove From Roster     |                                           |            |       |                              |

### Why Proper Roster Management Matters

When you remove students with incorrect information from your roster:

- You create an opportunity to work with families and program administrators to correct the information.
- You maintain your ability to process invoices for other students without delays.
- You ensure accurate and timely fund disbursement to your school.

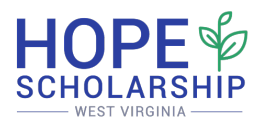

|            |                        |                                           |            |       | Philippiak Miles      |
|------------|------------------------|-------------------------------------------|------------|-------|-----------------------|
| Back to So | chedule                |                                           |            |       | MONDAY, MAI           |
|            |                        |                                           |            |       |                       |
| Rost       | er updated.            |                                           |            |       |                       |
|            |                        |                                           |            |       |                       |
| Act        | tions                  |                                           |            |       |                       |
|            | Generate Invoice       |                                           |            |       |                       |
|            |                        |                                           |            |       |                       |
| Ser        | mester 2 Tuition & Fee | 25                                        |            |       | 01/15/25 - 05/31/25   |
|            | Student                | Parent/Guardian                           | DOB        | Grade | Amount                |
|            | Brunette Legal         | Dmc Koreimann<br>1905b950@yaolan.com      | 09/14/2017 | 1     | \$2,460.69<br>Tuition |
| •          | Mantziou Schillings    | Kornelia Lazarakis<br>8f992f52830@ups.com | 01/26/2017 | 1     | \$2,460.69<br>Tuition |
|            | J Pablo Tsvyatkov      | Dmc Koreimann<br>1905b950@yaolan.com      | 02/13/2017 | 5     | \$2,460.69<br>Tuition |
|            | Remove From Roster     |                                           |            |       |                       |

### **Generating Invoices**

• Once your roster is verified, click the "Generate Invoice" button to create an invoice for all students on your roster.

|                           |                                                         |            |       | Zach Simu             |
|---------------------------|---------------------------------------------------------|------------|-------|-----------------------|
| ← Back to Schedule        |                                                         |            |       | WEDNESDAY, JU         |
| Actions<br>Generate Invol | **                                                      |            |       |                       |
| Semester 1 Tuition & F    | Fees                                                    |            |       | 07/15/24 - 12/31/24   |
| Student                   | Parent/Guardian                                         | DOB        | Grade | Amount                |
| Theodore Simunic          | Zach Simunic<br>zach+wv-<br>parent@studentfirsttech.com | 01/01/2018 | 6     | \$1,500.00<br>Tuition |
| Remove From Roster        |                                                         |            |       |                       |
|                           |                                                         |            |       |                       |

• Review the generated invoice details for accuracy:

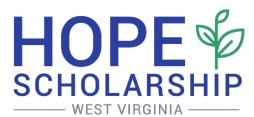

- Student names and information
- Tuition and fee amounts
- Total invoice amount
- Flexibility Note: You can submit multiple invoices throughout each semester as needed.
- **Documentation Note:** No additional supporting documentation is required for standard invoice submission.

| Create New Invoice                                                              |                                                                                                   |                                                                               |
|---------------------------------------------------------------------------------|---------------------------------------------------------------------------------------------------|-------------------------------------------------------------------------------|
| Enrollment Details                                                              |                                                                                                   |                                                                               |
| Description                                                                     | Dates                                                                                             |                                                                               |
| Semester 1 Tuition & Fees Tuition &                                             | 07/15/24 - 12/31/24                                                                               |                                                                               |
| Student(s)                                                                      |                                                                                                   |                                                                               |
| Student Name                                                                    | Expenditure Type                                                                                  | Total                                                                         |
| Theodore Simunic                                                                | Tuition                                                                                           | \$ 1,500.00                                                                   |
| Supporting Documentation                                                        |                                                                                                   |                                                                               |
| Please upload supporting documentat would include an <b>attendance record</b> , | ion to verify the enrollment of the stud<br>student/family <b>attestation sheet</b> , or <b>o</b> | dents listed. Valid supporting documents ther document confirming enrollment. |
| Choose File No file chosen                                                      |                                                                                                   |                                                                               |
| Agent Information                                                               |                                                                                                   |                                                                               |
| Requested By                                                                    | Submitted Date                                                                                    |                                                                               |
| Zach Simunic                                                                    | 07/17/2024                                                                                        |                                                                               |
|                                                                                 | Create Invoice                                                                                    |                                                                               |

#### **Payment Processing Timeline**

- Submitted invoices follow this processing schedule:
  - Review period: Up to seven (7) days
  - Payment processing: Within one (1) business day after approval

#### Pro Tips for Successful Invoice Management

- Verification First: Always verify your entire roster before clicking "Generate Invoice"
- **Plan Ahead:** Remember that the approval process takes up to 7 days when planning your school's cash flow

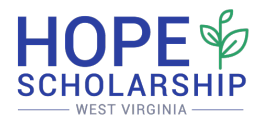

• Need Corrections? If you discover errors after submission, refer to Section 9: Adjusting Erroneous Invoices

# 9. Adjusting Erroneous Invoices

- If you need to correct an invoice that contains errors, locate the invoice in your "Invoices" tab.
  - Find the invoice marked as "Rejected" that shows a "Resubmit" option.

| Rejected Invoices   |                           |                                                                                    |          |
|---------------------|---------------------------|------------------------------------------------------------------------------------|----------|
| Date & Time         | Description               | Reason                                                                             | Actions  |
| 01/15/25 - 05/31/25 | Semester 2 Tuition & Fees | This is for first semester<br>funding. STO has<br>communicated with the<br>school. | Resubmit |

- Click the "Resubmit" button to begin making corrections to the invoice.
- Once in edit mode:
  - Review all line items carefully.
  - Click "Remove" next to any incorrect expenses that need to be deleted.
  - Verify with the student's guardian that funds have been released back to the student's account.
- After removing incorrect items:
  - Please email <u>hopescholarshipwv@wvsto.gov</u> for the Tuition and Fee Correction template. Once the template has been completed, please return the template to the email address above.
  - Hope Scholarship Board staff will work with STO to update the student's enrollment and notify the guardian to resubmit payment for Tuition and Fees.
- Note: It's important to verify all enrollments before proceeding, as this ensures timely scholarship payments for your school and students.

### **10. Hope Student Withdrawal Process**

• To begin the withdrawal process for a Hope Scholarship student, navigate to the **"Families & Students" tab**.

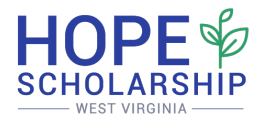

• Locate the student who is withdrawing and click the **"Withdraw" button** next to their name.

| Home | Enrollment     | Periods      | Products & Services  | Invoices & Payments                                                       | Families & Students | Edit Organizatio |
|------|----------------|--------------|----------------------|---------------------------------------------------------------------------|---------------------|------------------|
|      | Overview       |              |                      |                                                                           |                     | 2024-25 👻        |
|      | Applications S | Submitted    | 201                  |                                                                           |                     |                  |
|      | Pending Schoo  | ol Review    | 0                    |                                                                           |                     |                  |
|      | Applications   |              |                      |                                                                           |                     | Search & Filter  |
| Ţ    | <u>D Da</u>    | <u>nte</u> 🔻 | Applicant            | Status                                                                    | A                   | ctions           |
|      | 10             | )/22/24      | View Tuition and Fee | $\begin{array}{c} \text{Approved} \\ _{\text{S}} \rightarrow \end{array}$ |                     | Withdraw         |
|      | 10             | )/04/24      | View Tuition and Fee | Approved $s \rightarrow$                                                  |                     | Withdraw         |
|      | 10             | )/02/24      | View Tuition and Fee | $Approved_{S} \rightarrow$                                                |                     | Withdraw         |

- On the withdrawal form, you will need to complete the following fields:
  - Enrollment Date
  - Withdrawal Date
  - Edit the Number # of instructional days the student was enrolled in your
  - school the number that populates is calendar days
  - Number # of instructional days in the school year
- Please review the following pre-populated fields below for accuracy:
  - **Total Annual Tuition and Fees for Student in Current School Year:** This is the sum of all tuition and fees that you previously set for this student.
  - **Tuition and Fee Amount School may Retain:** This amount is calculated by multiplying the total annual tuition and fees for the student by the ratio of number of instructional days enrolled divided by the number of instructional days in the school year.

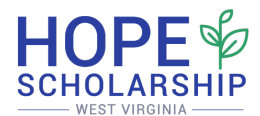

- Amount of Tuition and Fees Funding Received YTD for Student: This is the amount of Hope Scholarship funds that your school has received for tuition and fees for the current school year. This number should not include any payments for products for items like school lunches, tutoring, after-school care, etc.
- **Refund Amount Due to WV Hope Scholarship for Student Account:** This is calculated by subtracting the Tuition and Fee Amount School may Retain from the Amount of Tuition and Fees Funding Received YTD for Student. If this is a positive number, the school will owe a refund of Hope Scholarship funds back to the student's Hope Scholarship account. If this calculation is zero or a negative number, the refund amount due will be listed as zero.
- Please add any additional comments if needed. These comments will be available to Hope Scholarship Program administrators as they review the student withdrawal in the online platform.
- Carefully review all entered information before clicking "Submit."

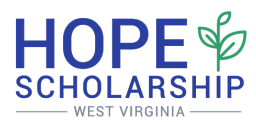

| Enrollment Date                                                                                       |                |
|----------------------------------------------------------------------------------------------------|----------------|
| 08/19/2024                                                                                            |                |
| Withdrawal Date                                                                                       |                |
| 03/13/2025                                                                                            |                |
| # of Instructional Days Enrolled in School                                                            |                |
| 206                                                                                                   |                |
| This will be the number of days the student attended classes. It does holidays or weekends.           | not include    |
| For reference, there were 149 weekdays between the enrollment dates above                             | and withdrawal |
| # of Instructional days in the school year                                                            |                |
| 180                                                                                                   |                |
| This will be the total number instructional days available in an entire                               | school year.   |
| Percentage of Total Days 114.44%<br>Total Annual Tuition and Fees for Student in Current School Year: | \$6,804.00     |
| Tuition and Fee Amount School may Retain: \$6,804.00                                                  |                |
| Amount of Tuition and Fees Funding Received YTD for Student: $\$$                                     | 1,230.35       |
| Refund Amount Due to West Virginia Hope Scholarship for Stude                                         | nt Account:    |
| These amounts are subject to change by the Program Admin at re                                        | view.          |
|                                                                                                    |                |
|                                                                                                    |                |
|                                                                                                    |                |
| □ I attest that this information is true and accurate.                                                |                |
|                                                                                                    |                |

- Hope Scholarship Program administrators will review the information.
- Once the withdrawal is approved by the program administrators, a collection invoice will be automatically generated in your "Invoices" tab if you owe a refund to the withdrawing student's Hope account.

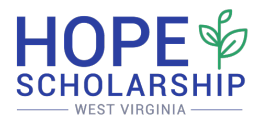

- To process the refund payment:
  - Navigate to the "Invoices" tab in your dashboard.
  - Locate the **negative invoice** for the withdrawn student.
  - Click on "View Invoice" to review details.
  - Select "Pay Invoice" to initiate the refund process.

| Hom | e Enrollment Periods | Products & Services | Invoices & Payments | Families & Students          | Edit Organi | zation |
|-----|----------------------|---------------------|---------------------|------------------------------|-------------|--------|
|     | Outstanding Paymer   | its                 |                     |                              |             |        |
|     | ID #                 | Created             | Total               | Status                       | Actions     |        |
|     | View Invoice →       | 03/13/25            | -\$995.15           | Requires Payment<br>03/13/25 | Pay         |        |

- Follow the instructions on-screen or below to process your refund payment.
- Ensure that refund payments are processed within 30 days to maintain compliance with program requirements.

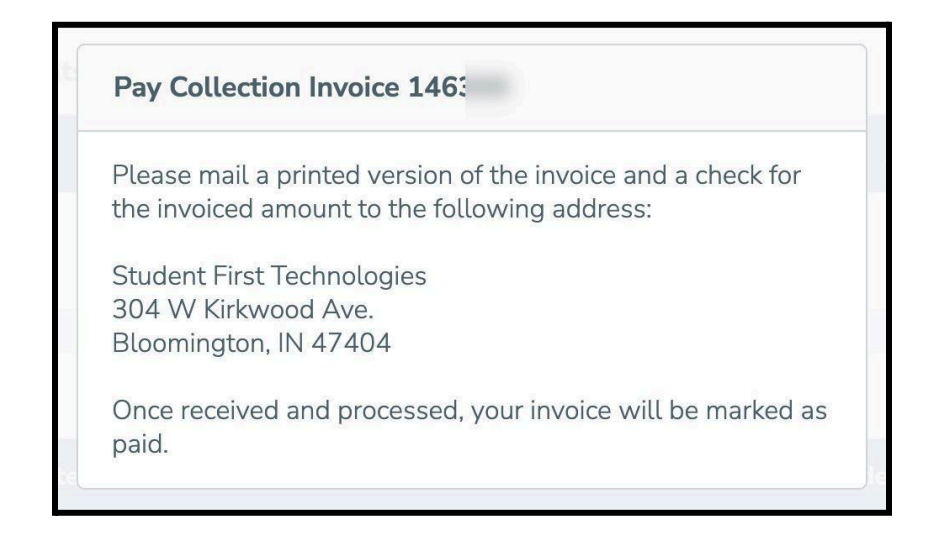

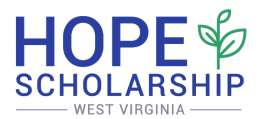

# **11. Closed Marketplace Module for Schools**

#### Adding Products & Services

- From your Home page, click on the "Products & Services" tab, then select "Products & Services" from the dropdown menu.
  - This will direct you to your School's Products and Services dashboard.
- Click the "Add Products & Services" button to create a new offering.

|      |                          |                     |                     |                     | Arabesk Miccoli  |
|------|--------------------------|---------------------|---------------------|---------------------|------------------|
| lome | Enrollment Periods       | Products & Services | Invoices & Payments | Families & Students | Edit Organizatio |
| A    | Actions                  |                     |                     |                     |                  |
|      | Add Products & Service   | es                  |                     |                     |                  |
| c    | Overview                 |                     |                     |                     |                  |
|      | intel Des dunte & Com in | <b>PS</b> 0         |                     |                     |                  |
| т    | otal Products & Service  |                     |                     |                     |                  |

- Complete the product submission form with the following information:
  - Product name
  - Category (select from available options)
  - Price
  - Product images (if applicable)
  - Detailed description outlining exactly what students will receive
    - Note: Be specific about age or grade level limits, time units, and any other relevant details
- Review all entered information carefully, then click "Submit".

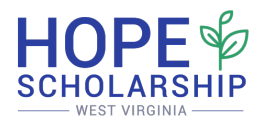

| Name                            |                                                                                                    |
|---------------------------------|----------------------------------------------------------------------------------------------------|
| Math Tuto                       | ring Service - 10 Sessions                                                                                                    |
| Category                        |                                                                                                    |
| Tutoring                        | •                                                                                                    |
| Please sele                     | ct the category this item most closely matches                                                                                                    |
| Unit Price                      |                                                                                                    |
| \$ 300.00                       |                                                                                                    |
| ltern langer                    |                                                                                                    |
| Choose File                     | No file chosen                                                                                                    |
| Description                     |                                                                                                    |
|                                 | ·                                                                                                    |
| File Edit                       | view insert Format                                                                                                    |
| <b>€</b> ∂                      | Paragraph $\vee$ <b>B</b> $I \ $ $\checkmark $                                                                                                    |
| Example<br>session.<br>professi | e: This tutoring service is a package of ten (10) sessions offered at \$30 per<br>Each session provides a student with sixty (60) minutes of uninterupted<br>onal tutoring in mathematics. Note that this service is applicable for students in<br>ugh 6th grade and will take place in the school library. |
| 1st throu                       | POWERED BT LINT                                                                                                    |
| 1st throu<br>P                  |                                                                                                    |
| 1st throu<br>P                  |                                                                                                    |

- **Important:** Your products and services will be reviewed by Hope Scholarship Program administrators before becoming available to families.
- To check the approval status of your submissions, return to the "Products & Services" section:

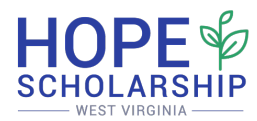

|    |          |                                      |                              |                    |                        | Arabesk Miccol  |
|----|----------|--------------------------------------|------------------------------|--------------------|------------------------|-----------------|
| me | Enroll   | lment Periods                        | Products & Services          | Invoices & Payment | ts Families & Students | Edit Organizat  |
| А  | ctions   |                                      |                              |                    |                        |                 |
|    | Add P    | roducts & Servic                     | es                           |                    |                        |                 |
| 0  | vervie   | w                                    |                              |                    |                        |                 |
| Тс | otal Pro | ducts & Servic                       | e <b>s</b> 1                 |                    |                        |                 |
| Pe | ending . | Approval                             | 0                            |                    |                        |                 |
| P  | roduct   | s & Services                         |                              |                    |                        | Search & Filter |
| ID |          | Name                                 |                              | Price              | Status                 | Actions         |
| 42 | 237      | Math Tutorin<br>Sessions<br>Tutoring | g Service - <mark>1</mark> 0 | \$300.00           | Approved               |                 |

**Note:** Approved products will be visible to all Hope Scholarship families, not just those enrolled in your school.

### **Managing Orders**

- When families purchase your products or services, you'll receive order notifications in the "Purchases" screen.
  - Access this by clicking the "Products & Services" tab and selecting "Purchases".
- New purchase requests will appear in the main section of this page.

| Ρ | roducts & Services |
|---|--------------------|
|   | Products &         |
|   | Furchases          |
|   |                    |

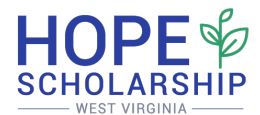

**Best Practice:** Process orders promptly to enhance the family experience and receive faster fund disbursement.

#### **Generating Invoices for Products & Services**

- To receive payment for purchased products and services:
  - Navigate to the "Purchases" drop-down selection under the "Products & Services" tab

|      |                |                                             |                |                                                 |                                   | Arabesk Miccoli             |
|------|----------------|---------------------------------------------|----------------|-------------------------------------------------|-----------------------------------|-----------------------------|
| Home | Enrollment Pe  | eriods Products & S                         | ervices Ir     | voices & Payments                               | Families & Students               | Edit Organizatio            |
|      | ctions         |                                             |                |                                                 |                                   |                             |
|      | Generate F     | leport                                      |                |                                                 |                                   |                             |
| c    | Overview       |                                             |                |                                                 |                                   |                             |
| Р    | ending Purchas | es                                          | 1              |                                                 |                                   |                             |
| s    | hipped Purchas | es                                          | 0              |                                                 |                                   |                             |
| Р    | urchases       |                                             |                |                                                 |                                   |                             |
| Re   | quest Date     | Ship To:                                    | De             | tails                                           | Subtotal                          | Status                      |
| 03   | 8/20/25        | Geers Regin<br>119@discuss.com.hk<br>,, WV. | M:<br>Se<br>Se | ath Tutoring<br>rvice - 10<br>essions<br>toring | <b>\$300.00</b><br>(1 × \$300.00) | Requested<br>Cancel Request |

 $\circ$   $\;$  Click "Generate Report" to begin the invoicing process

- Use the filter options to locate specific orders:
  - Select the "Requested" status to view new purchase requests
  - Click "Search" to display matching orders

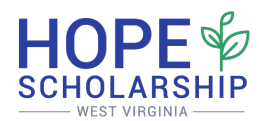

|                   | Arabesk Miccolis   |
|-------------------|--------------------|
| Back to Purchases | THURSDAY, MARCH 20 |
| Select Status     |                    |
| Status            |                    |
| Search            |                    |

- Select the checkbox next to each purchase you wish to include in your invoice
- Click the "Generate Invoice" button at the bottom of the page

#### **Canceling a Product & Service Request**

- Provider can cancel a submitted product or service request if an Account Holder has selected the wrong item or has requested to cancel.
- Navigate to the Purchases and scroll through the full list of items. Any requested item can be canceled before it's invoiced.

| 10/11/24 | After School Care<br>After-School Programs                                     | \$12.00<br>(2 × \$6.00)        | Paid                        |
|----------|--------------------------------------------------------------------------------|--------------------------------|-----------------------------|
| 10/30/24 | Athletic Fee -<br>Student<br>Physical<br>Education/Athletics                   | \$100.00<br>(1 × \$100.00)     | Requested<br>Cancel Request |
| 07/15/25 | Retaining 24-25<br>Tuition and Fee<br>Balance<br>Specialized<br>Services/Other | \$2,625.00<br>(1 × \$2,625.00) | Requested<br>Cancel Request |

#### **Submitting Product & Service Invoices**

- Review the invoice details carefully, confirming:
  - Student information
  - Order details
  - Total amount

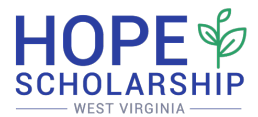

- Add any necessary notes regarding order fulfillment in the comments section
- Click "Create Invoice" when ready

| Create New Invoice Create New Invoice Invoice Details Ship To: Geers Regin , WV, Agent Information | Qty Unit Price | Subtotal   | Shipping | THURSDAY, M |
|----------------------------------------------------------------------------------------------------|----------------|------------|----------|-------------|
| Create New Invoice<br>Invoice Details<br>Ship To:<br>Geers Regin<br>,, WV.<br>Agent Information    | Qty Unit Price | Subtotal   | Shipping | Taxes       |
| Create New Invoice<br>Invoice Details<br>Ship To:<br>Geers Regin<br>,, WV,<br>Agent Information    | Qty Unit Price | Subtotal   | Shipping | Taxes       |
| Invoice Details<br>Ship To:<br>Geers Regin<br>,, WV,<br>Agent Information                          | Qty Unit Price | Subtotal   | Shipping | Taxes       |
| Ship To:<br>Geers Regin<br>,, WV,<br>Agent Information                                             | Qty Unit Price | Subtotal   | Shipping | Taxes       |
| Geers Regin<br>,, WV,<br>Agent Information                                                         |                |            |          |             |
| Agent Information                                                                                  | 1 \$ 300.00    | \$300.00   | \$ 0.00  | \$ 0.00     |
|                                                                                                    |                |            |          |             |
| Requested By                                                                                       | Submitted Date | 2          |          |             |
| Arabesk Miccolis                                                                                   | 03/20/2025     |            |          |             |
|                                                                                                    |                |            |          |             |
|                                                                                                    |                |            |          | ]           |
|                                                                                                    | Creat          | te Invoice |          | ]           |

- Once submitted, your invoice will be:
- Reviewed within seven (7) business days
- Payment processed within one (1) business day of approval

**Important:** Product and service invoices follow a different process than tuition and fee invoices. Always use the "Purchases" tab specifically for marketplace items.

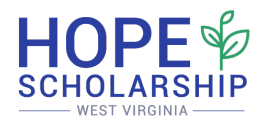

|                                    |                                                     |           |                                   |                            |                     | Arabesk Micco                             |
|------------------------------------|-----------------------------------------------------|-----------|-----------------------------------|----------------------------|---------------------|-------------------------------------------|
| ne Eni                             | rollment Periods                                    | Product   | ts & Services                     | Invoices & Payments        | Families & Students | Edit Organiza                             |
| Invoice :                          | submitted                                           |           |                                   |                            |                     |                                           |
| Pendi                              | ng Invoices                                         |           |                                   |                            |                     | Search & Filter                           |
| Pendi<br>ID #                      | ng Invoices<br>Submit                               | ted       | Date(s)                           | Total                      | # of Students       | Search & Filter                           |
| Pendi<br>ID #<br>87111<br>View Inv | ing Invoices<br>Submit<br><sub>roice →</sub> 08/28/ | ted<br>24 | Date(s)<br>07/21/24 -<br>01/14/25 | <b>Total</b><br>\$4,921.40 | # of Students<br>2  | Search & Filter Status Submitted 08/28/24 |

• A green banner with the message "Invoice Submitted!" will appear at the top of your screen, confirming your invoice has been successfully submitted.

# 12. Managing Users

- To access the Manage Users feature:
  - Click on your name in the top right corner
  - Select "Manage Users" from the drop down

|      |                       |                  |                            |                                          | Zach <sup>e</sup> Simun      |
|------|-----------------------|------------------|----------------------------|------------------------------------------|------------------------------|
| lome | Enrollment Periods    | Products         | Invoices & Payments        | Families & Students                      | Edit Profile<br>Manage Users |
| То   | ensure prompt payment | of funds, pleas  | e add your banking informa | tion from the <u>Edit Organization</u> f | tab. Sign Out                |
| P    | rogram Checklist      | n                |                            |                                          |                              |
| *    | Add Tuition & Fees -  | →<br>nt Period → |                            |                                          |                              |
| *    | Generate an Invoice   | <u>→</u>         |                            |                                          |                              |
|      |                       |                  |                            |                                          |                              |

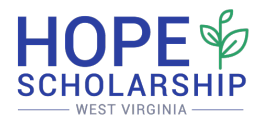

- To add additional administrators for your school:
  - On the Manage Users page, click "Invite New Admin"

|      |                    |          |                      |                     | Zach Simunic      |
|------|--------------------|----------|----------------------|---------------------|-------------------|
| Home | Enrollment Periods | Products | Invoices & Payments  | Families & Students | Edit Organization |
| A    | Actions            |          |                      |                     |                   |
|      | Invite New Admin   |          | nvite New Instructor |                     |                   |

- When the pop-up appears, enter the new admin's email address and click "Send Invitation."
- The new admin will receive a personalized invitation to the Hope Platform via email. The new admin will have to follow the steps in the invitation email to create their Hope Scholarship online account.

| - Ba | ick to Users     |  |
|------|------------------|--|
|      |                  |  |
|      | Invite New Admin |  |
|      | Email            |  |
|      | [B]              |  |
|      |                  |  |
|      | Send Invitation  |  |
|      |                  |  |

• Note: Each administrator should have their own account for security and tracking purposes.

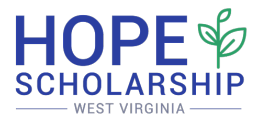

# 13. Support and Assistance

If you encounter any issues, the Hope Scholarship Program team is available to assist you. You can reach them by email at <u>help@hopescholarshipwv.com</u> You can also reach the Hope Scholarship Engagement Center by phone at (681)-999-HOPE (4673).